## Zrušení ochrany všech souborů

Zruší ochranu všech souborů.

1 Zvolte režim přehrávání.

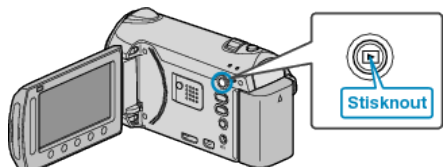

2 Zvolte video režim nebo režim statických snímků.

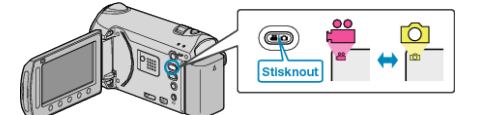

3 Stiskněte 🗐 pro zobrazení menu.

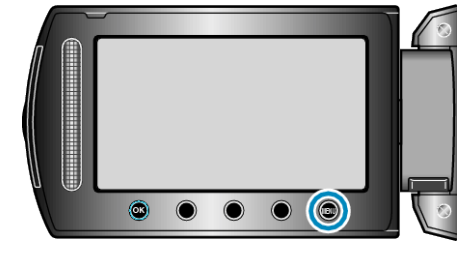

4 Zvolte "UPRAVIT" a stiskněte .

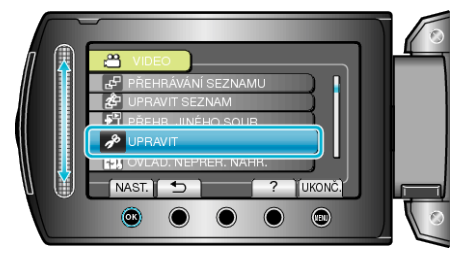

5 Zvolte "CHRÁNIT/ZRUŠIT" a stiskněte .

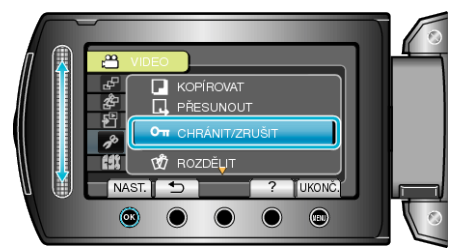

6 Zvolte "ZRUŠIT VŠE" a stiskněte ®.

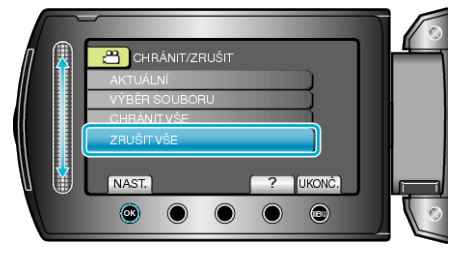

7 Zvolte "ANO" a stiskněte 🛞.

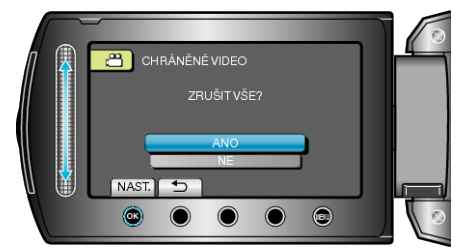

• Po nastavení stiskněte ®.